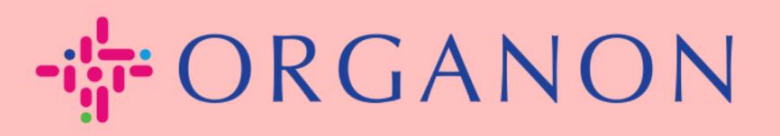

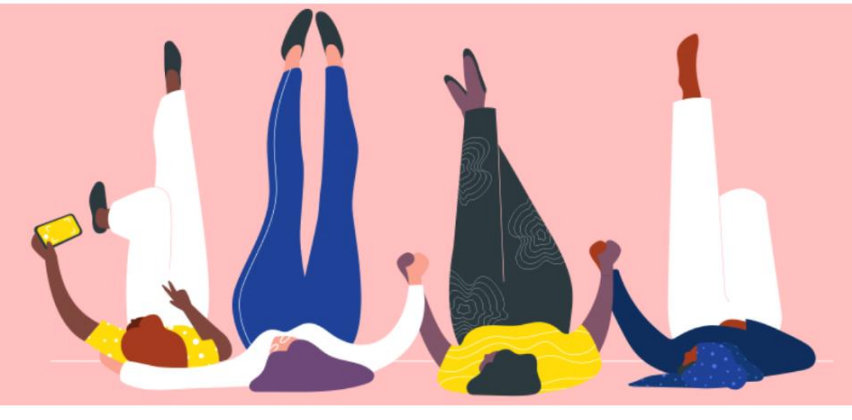

## 구매 주문 관리(POs)

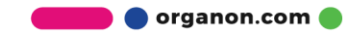

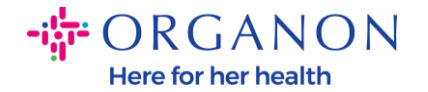

## Coupa Supplier Platform 에서 PO 를 관리하는 방법

Organon 이 PO 를 생성할 때마다 고객사는 Coupa 계정에서 이를 확인 할수 있습니다. 동시에 PO 가 생성된 후 시스템은 자동으로 등록된 고객사의 이메일 주소로 알림 이메일을 보냅니다.

1. 메일과 비밀번호로 Coupa Supplier Portal 에 로그인하세요.

| <b>coupa</b> supplier portal |                         | Secure |
|------------------------------|-------------------------|--------|
|                              |                         |        |
|                              | 로그인                     |        |
|                              | • 이메일                   |        |
|                              | • 암호                    |        |
|                              | 암호를 잊으셨습니까?<br>로그인      |        |
|                              | Coupa를 처음 사용하십니까? 계정 생성 |        |
|                              |                         |        |

## **2. 주문**을 클릭하고 드롭다운 목록에서 해당 고객 이름을 선택합니다. 검색창에서 해당 PO를 찾아 PO 번호를 클릭하세요.

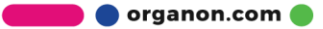

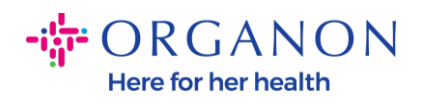

| <b>₽</b> €0              | <b>upa</b> supp | olier po | ortal |        |          |            |          |         |       |              |        | 0001063355 > | 알림 2     | │ 도움말 ✓         |
|--------------------------|-----------------|----------|-------|--------|----------|------------|----------|---------|-------|--------------|--------|--------------|----------|-----------------|
| 홈                        | 프로필             | 주문       | 서비스/티 | 타임 시트  | ASN ୧    | 민보이스       | 카탈로그     | 비즈니스 성과 | 소상    | 애드온          | 설정     |              |          |                 |
| 주문                       | 주문 항목           | 반환       | 주문 변경 | 주문 라인  | 한변경 주    | 문 확인       | 주문 확인 라인 | 약속한 납품  | 선적    |              |        |              |          |                 |
| 고객 선택 Organon *<br>구매 주문 |                 |          |       |        |          |            | Ţ        |         |       |              |        |              |          |                 |
|                          |                 |          | 0+0 - | 콘을 클릭  | 🍃 구매 주   | 두문을 수      | 논락하고 해당  | 데이터를 사  | 용하여 ( | 인보이스를 상      | 행성하는 ? | 작업           |          |                 |
| 내브                       | 보내기 ~           |          |       |        |          |            |          |         |       | <b>보기</b> 모두 |        | ✔ 95         | 10002061 | $\mathbf{\rho}$ |
| 구                        | 매 주문 번호         | 주문 날짜    | 상태    | 인식된 위치 | 항목       |            |          |         |       | 답변되지 않은 의    | 견      | 합계           | 지정 대상    | 활동              |
|                          | 9510002061      | 23/10/22 | 발급됨   | 없음     | Test CSF | P PO Invoi | ce       |         |       | 아니요          | 1      | ,000,000 KRW |          | 8 <b>. 8</b> .  |
|                          |                 |          |       |        |          |            |          |         |       |              |        |              |          |                 |

## **3.** "Acknowledge"버튼을 선택하세요.

| 🗱 coupa supplier portal                               | 0001063355 ~   알람 😕   도움말 ~ |  |  |  |  |  |
|-------------------------------------------------------|-----------------------------|--|--|--|--|--|
| 홈 프로필 주문 서비스/타임시트 ASN 인보이스 카탈로그                       | 1 비즈니스성과 소싱 애드온 설정          |  |  |  |  |  |
| <mark>주문</mark> 주문 항목 반환 주문 변경 주문 라인 변경 주문 확인 주문 확인 리 | 사인 약속한 납품 선적                |  |  |  |  |  |
| 구매 주문 #9510002061                                     | 고객 선택 Organon v             |  |  |  |  |  |
| 🔅 일반 정보                                               | ⊘ 배송                        |  |  |  |  |  |
| 상태 발급됨 - 이메일로 전송                                      | 수신지 주소                      |  |  |  |  |  |
| 주문 날짜 23/10/22                                        |                             |  |  |  |  |  |
| 개정일 23/10/22                                          |                             |  |  |  |  |  |
| 요청자 Organon End User 26                               |                             |  |  |  |  |  |
| 이메일 sit2apacd3+enduser26@gmail.com                    | 조건 DAP                      |  |  |  |  |  |
| 결제 조건 Z511-Within 90 days from invoice date, due net  |                             |  |  |  |  |  |
| <b>첨부 파일</b> 없음                                       |                             |  |  |  |  |  |
| 인식됨 🔲                                                 |                             |  |  |  |  |  |
| 지정 대상 선택                                              |                             |  |  |  |  |  |

🗾 🔵 organon.com 🌒

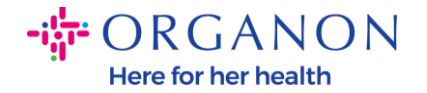

**참고:** 추가 금액이 필요하거나 PO 를 수정해야 하는 경우 해당 신청자에게 연락하세요. PO 에서 연락처 정보를 확인할 수 있습니다.

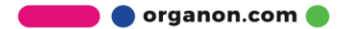